1. Nepieciešams pievienoties CSO rīkam. To var izdarīt ALSO E-komercijas portālā zem sadaļas "Service"

| Product search Shopping tools Contracts Order tracking                                | Service Goto Providers Bonus Club C            |
|---------------------------------------------------------------------------------------|------------------------------------------------|
| Q Begin new search                                                                    | RMA<br>Customer Service rch<br>Warehouse hotel |
| Promotion                                                                             | ALSO recomends                                 |
| Canon supplies summer promo     Eset summer promo     Bonus Club - Aruba switch promo |                                                |

2. Meklētājā preces ir jāmeklē pēc ABC Data rēķina numura. Pie nepieciešamās preces ir jāizvēlas sūdzība-Defective(Legacy)

| select period                                                  | 06.07.2020                                                                                                    | 06.07.2020                                   | Invoicenumber v                                                                                        | j091922                | 8 Q                                                                                              | Search                                 |
|----------------------------------------------------------------|----------------------------------------------------------------------------------------------------|----------------------------------------------|----------------------------------------------------------------------------------------------------|------------------------|--------------------------------------------------------------------------------------------------|----------------------------------------|
| <b>T</b> Filter Invoice                                        | Delivery Note Order                                                                                                    |                                              |                                                                                                    |                        |                                                                                                  |                                        |
| pirmdiena, 03 septembris 2018 (1                               | )                                                                                                    |                                              |                                                                                                    |                        |                                                                                                  |                                        |
|                                                                |                                                                                                    |                                              |                                                                                                    |                        |                                                                                                  |                                        |
| no. 000J091922 -                                               | invoice from 03.09.2018 🔳                                                                                                  | 18                                           |                                                                                                    |                        | Vecais rēķina tips - ARĪ saņ<br>(Kopija jums personīgi)                                          | em e-pastu                             |
| no. 000J091922 -<br># Article number                           | invoice from 03.09.2018 🗮<br>Manufacturer part number                                                                      | 18<br>EAN-Code                               | Product description                                                                                    | Serial Num             | Vecais rēķina tips - ARĪ saņ<br>(Kopija jums personīgi)<br>ber Quantity                          | em e-pastu                             |
| no. 000J091922 -<br># Article number<br>1 2394878              | invoice from 03.09.2018                                                                                                    | 18<br>EAN-Code<br>619659126766               | Product description<br>SANDISK Clip Jam MP3-Player 8GB Pink                                            | Serial Num             | Vecais rēķina tips - ARĪ saņ<br>(Kopija jums personīgi)<br>ber Quantity<br>1                     | em e-pastu<br>Select compl., v         |
| no. 000J091922 -<br># Article number<br>1 2394878<br>3 3639797 | <ul> <li>invoice from 03.09.2018</li> <li>Manufacturer part number</li> <li>SDMX26-008G-G46P</li> <li>17166 BAL</li> </ul> | 18 EAN-Code<br>619659126766<br>6970100370768 | Product description<br>SANDISK Clip Jam MP3-Player 8GB Pink<br>XIAOMI 17166 BAL Xiaomi Amazfit Bip Bla | Serial Num<br>ac SZAFI | Vecais rēķina tips - ARĪ saņ<br>(Kopija jums personīgi)<br>ber Quantity<br>1<br>fective (Legacy) | em e-pastu<br>Select compl v<br>Defect |

- 3. Preces defektu jānorāda angļu valodā.
- 4. Jāpārliecinās par kontaktinformāciju un piegādes adresei .
- 5. Ja viss ir pareizi ,spiest-,,ADD"

| RMA register                               |                          |                                                           |                   |                                                                                                    | ж                                     |
|--------------------------------------------|--------------------------|-----------------------------------------------------------|-------------------|----------------------------------------------------------------------------------------------------|---------------------------------------|
| Invoicenumber: 000J091922 - Invoicedate: 0 | 03.09.2018 / Material nu | mber: 000000000002394878 / Product description: SANDISK 0 | Clip Jam MP3-Play | er 8GB Pink / Quantity: 1                                                                                                    |                                       |
| Defective (Legacy)                         | Defect                   | error selection *<br>software error                       | ,                 | error description *<br>Defect description in English                                                                                                    | Position Reference number<br>optional |
|                                            |                          | enter amount<br>enter serialnumber(s)                     |                   | 1                                                                                                    |                                       |
|                                            |                          | add files and pictures  Choose files (Max: 20 MB)         |                   | Please upload your proof of purchase!<br>DOC, DOCX, PDF, JPG, JPEG, PNG<br>Use your smartphone to attach pictures or documents.<br>Simply scan the QR code. |                                       |
| Edit differen                              | it contact               | different delivery address                                |                   |                                                                                                    | Cancel Add                            |

## 6. Velreiz veicam apstiprinājumu nospiežot pogu ,, Go to Basket"

| Booking information                                                           |                    | ×           |
|-------------------------------------------------------------------------------|--------------------|-------------|
| The position was successfully added - current status: Added to the RMA basket |                    |             |
|                                                                               | Add more positions | Goto Basket |

- 7. levadam E-pasta uz kuru tiks nosūtīts RMA apstiprinājuma dokuments.
- 8. Reģistrācija ir pabeigta ,kad tiek nospiesta poga ,, Create RMA"

| RMA shopping                    | ng cart: ( Return Mater | ial Authorization 1 / Positions of Ret | urn Material Aut | horization | 1)            |                       | 8 |
|---------------------------------|-------------------------|----------------------------------------|------------------|------------|---------------|-----------------------|---|
| Defect - Defective (Legacy)<br> |                         |                                        |                  |            |               |                       |   |
| 🛛 #1 no.00                      | 0J091922                | Reference                              |                  |            | Your E-ma     | i for authorization D | 8 |
| Invoicenumber                   | # Material number       | Product description                    | Reference        | Quantity   | Serial Number | created Author        |   |
| 000J091922 🖸                    | 1 2394878               | SANDISK Clip Jam MP3-Player 8GB Pink   |                  | 1          |               | 06.07.2020 10:37      | 8 |